# 江西省框架协议电子化采购交易系统 封闭式框架协议(货物类)采购

直接选定操作手册

## 注:本手册说明及截图可能会与系统实际存在差别,请以系统 实际操作要求为准。

| 第一章、 | 系统登录    | 3 |
|------|---------|---|
| 第二章、 | 工具下载    | 3 |
| 第三章、 | 采购人选定商品 |   |
| 第四章、 | 订单管理    |   |
| 第五章、 | 合同管理    |   |
| 第六章、 | 其他      |   |

### 第一章、系统登录

进入江西省框架协议电子化采购交易系统

http://59.63.125.184:8088, 点击【登录】:

| ♀ 江西省本線 | ←安全   59.63.125.184<br>ξ ~ 您好, 欢迎进♪ | 8088/gpfa-main-web/<br>(工西省框架协议采集 | index<br>购系统~请【登录】 | 1      |         |       | Q<br>(月戸首 | A <sup>N</sup> 😢 ★ 대<br>页 2023年11月12 | 〕 ☆             |
|---------|-------------------------------------|-----------------------------------|--------------------|--------|---------|-------|-----------|--------------------------------------|-----------------|
| 江西省     | 框架协议电                               | 电子化采购                             | 交易系统               | 统产品    | ~ 输入需要的 | 医麻醉内容 |           | 〇 搜索                                 | <b>建 我的影响</b> 车 |
| 首页      | 入围产品库                               | 入围服务库                             | 项目公告               | 框架协议信息 | 通知公告    | 办事指南  | 供应商注册     | 供应商信息维护                              |                 |
|         |                                     |                                   | 村                  | E架     | 协计      | X     |           |                                      |                 |

用户名:预算单位名称(注意:单位名称与预算一体 化名称一致,与江西CA单位名称一致)

密码: Jxkc@2023

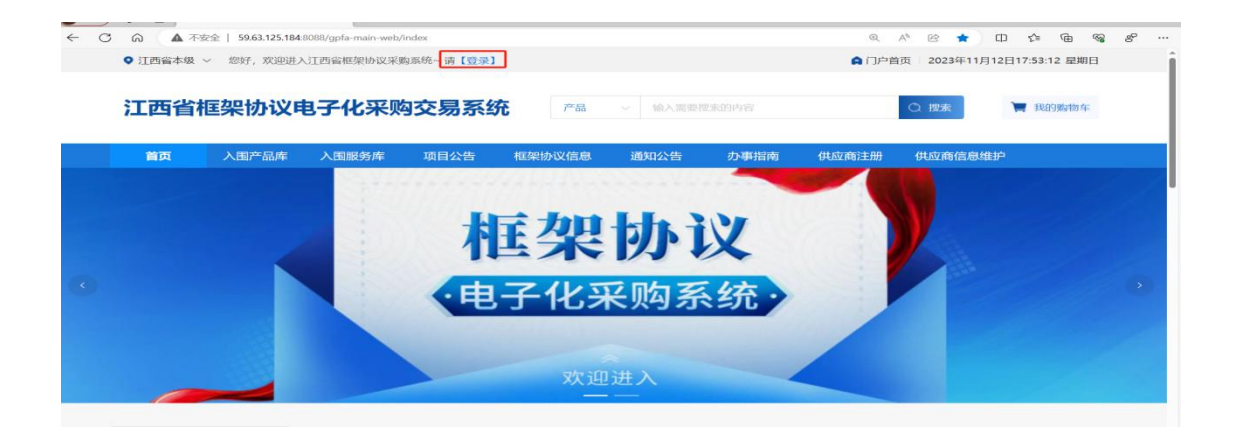

# 登陆后自行修改密码!!!

1. 点击工作台; 2. 点击右上角头像; 3. 点击修 改密码

| ← → Ĉ 命 ▲ 不安全   59.63.125.184.8088/a | l-portal/portal/#/purchasingAgent | A <sup>A</sup> 🏠 🗘 🎓 🖨                                        | ≈ ° …                  |
|--------------------------------------|-----------------------------------|---------------------------------------------------------------|------------------------|
| ① 江西省框架协议电子化采购交易系统                   | 計 工作台 江西省框架协议电子化采购交易系统            | Q 🛃 ナ 初关事务                                                    | e==5 R                 |
| 我的应用               采购人库              | 2                                 | ・<br>・<br>・<br>・<br>・<br>・<br>・<br>・<br>・<br>・<br>・<br>・<br>・ | : 追出登录<br>四<br>洲<br>狮定 |
| IN-PRANER 101                        | 234zalas va                       | 政府采购项目 政府采购计划                                                 |                        |
| νÿ                                   | 修改密码<br>* 旧密码                     | ی<br>ب<br>©                                                   | <                      |
|                                      |                                   |                                                               | - /                    |
|                                      | * 新密码                             |                                                               |                        |
|                                      | 密码可由字母、数字、特殊符号组成,长度               | ⑤ ● ● ● ● ● ● ● ● ● ● ● ● ● ● ● ● ● ● ●                       | 数                      |
|                                      | *确认新密码                            |                                                               |                        |
|                                      | 密码可由字母、数字、特殊符号组成,长度               | 夏为6-20个字符 ◎                                                   | ī                      |
| 黄色预警                                 | 取消                                | 确定                                                            | I                      |

#### 第二章、工具下载

#### 1.CA统一安全认证客户端下载

供应商、采购人请核查是否安装了最新版本CA统一安全 认证客户端,如安装请忽略,如未安装,请点击【办事指南】, 下载并安装最新版CA客户端。(备注:【办事指南】中CA版 本是最新版本)

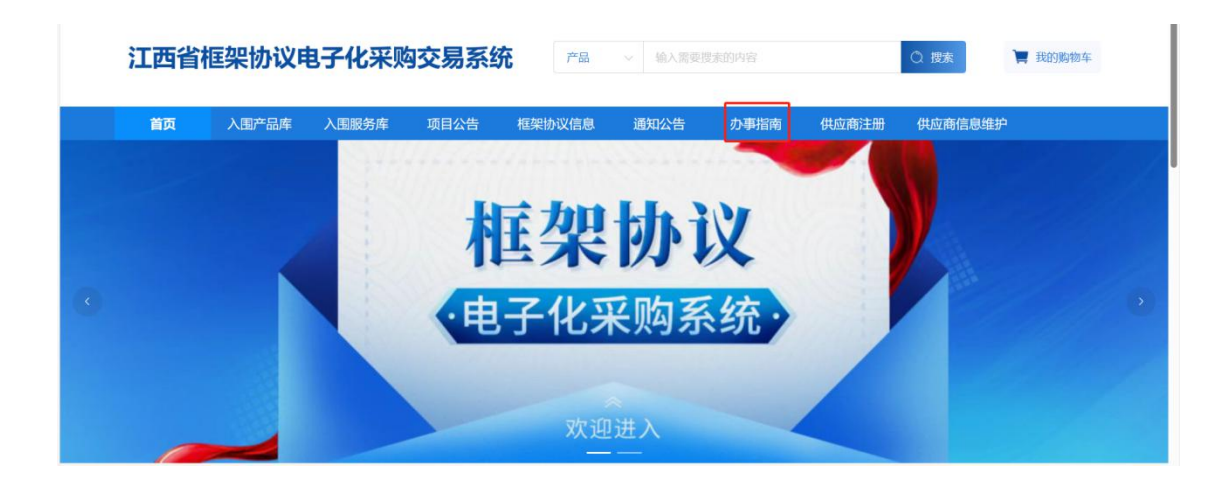

| I西省村                     | 匡架协议电       | 子化采购          | 交易系统       | 产品         | > 输入需要  | 叟素的内容     |           | ○ 搜索    | 📜 我的购物车               |    |
|--------------------------|-------------|---------------|------------|------------|---------|-----------|-----------|---------|-----------------------|----|
| 首页                       | 入围产品库       | 入围服务库         | 项目公告       | 框架协议信息     | 通知公告    | 办事指南      | 供应商注册     | 供应商信息维; | Þ                     |    |
| 你的位置:首词                  | 页 〉 办事指南    |               |            |            |         |           |           |         |                       |    |
| <sup>2023/09</sup><br>27 | 投标(响应)客户端安装 | 包_V5.0.051.19 |            |            |         |           |           |         |                       |    |
| <sup>2023/09</sup><br>27 | CA统一安全认证软件  | (CA互认江西版) V1  | .0         |            |         |           |           |         |                       |    |
| <sup>2023/10</sup>       | 框架协议电子化采购系  | 系统操作手册之开放式    | ;(服务类)-供应商 | ī (修订)     |         |           |           |         |                       |    |
| <sup>2028/10</sup>       | 供应商注册简洁版手册  | Ð             |            |            |         |           |           |         |                       |    |
| 按                        | 照系统         | 指示            | 进行         | 下载、        | 安装:     | :         |           |         |                       |    |
|                          | ♥ 江西省本级 ~   | 您好,欢迎进入注      | [西省框架协议采则  | 购系统~ 请【登录】 |         |           |           | A 门户首页  | ī 2023年11月12日18:01:19 | 星期 |
|                          | 江西省框        | 輕快的议电         | 子化采购       | 內交易系统      | 产品      | ~ 输入需要搜   | 素的内容      |         | 〇 搜索                  | 胸车 |
|                          | 首页          | 入围产品库         | 入围服务库      | 项目公告       | 框架协议信息  | 通知公告      | 办事指南      | 供应商注册   | 供应商信息维护               |    |
|                          |             |               |            | [江西省本级]C   | A统一安全认证 | E软件 (CA互i | 人江西版) V1. | 0       |                       |    |

#### 2. 环境检测

打开CA客户端(桌面上菜单名称:互认助手),插上CA (支持江西CA),点击【环境检测】,如检测异常,请点 击对应的异常信息详情,进行修复后,再次检测,等全部项 目检测正常,则可前往框采后台进行相关签章操作:

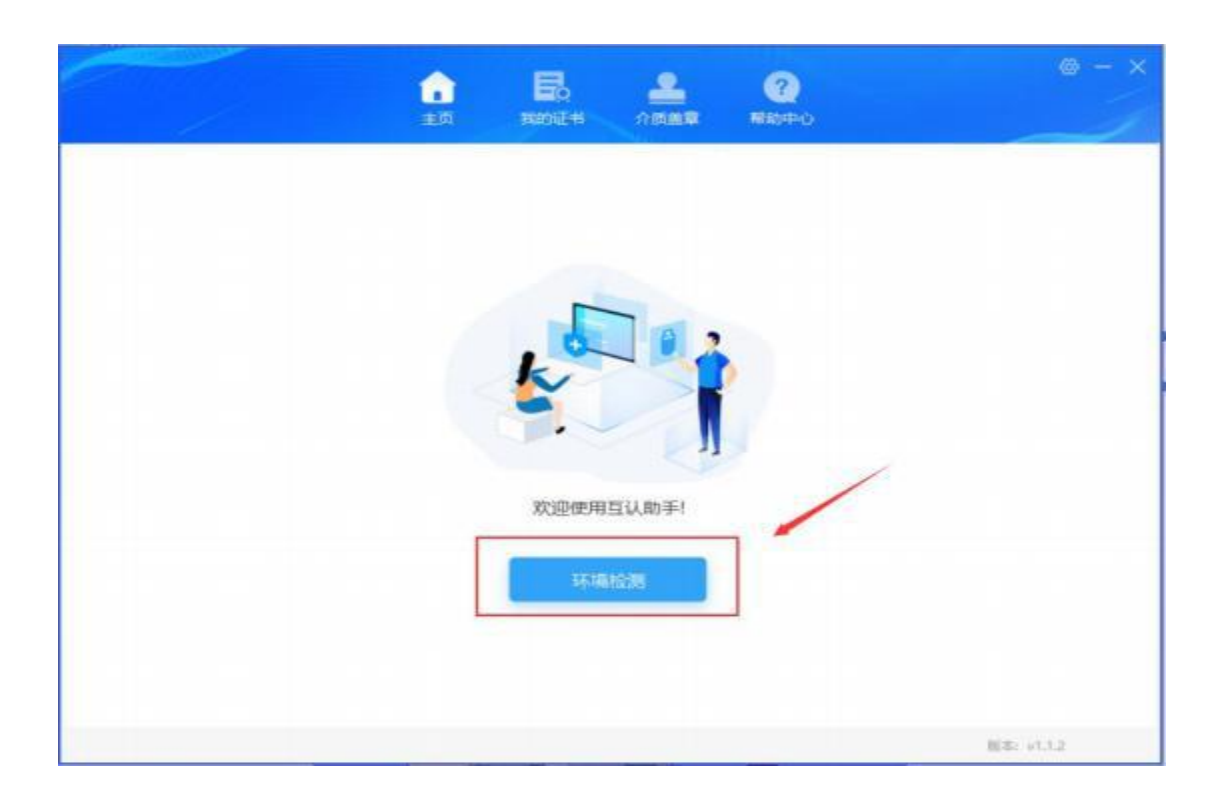

|                 | <b>介</b><br>曲页 | Eo<br>Replies | 2.<br>0888 | 2<br>Retro |           | ⊗ - × |
|-----------------|----------------|---------------|------------|------------|-----------|-------|
|                 | 13 项,检测        | 9问题 0 项、未检    | 間 0 和      |            | and anto  | 2     |
| 环境支量            |                |               |            |            | 正常        | -     |
| ● 程序完整性检查       |                |               |            |            | 正地        |       |
| ◎ 文件完整性检测       |                |               |            |            | 完整        |       |
| ◎ 进程/服务检测       |                |               |            |            | 正常        |       |
| ◎ 第三方证书检测       |                |               |            |            | 正期        |       |
| ◎ 第三方版本检测       |                |               |            |            | 正和        |       |
| 止 能力检测(仅限USB-ke | y 数字证          | 书用户使用,        | 需插入KEY)    |            |           |       |
| ● key加密能力检测     |                |               |            |            | 正地        | -     |
| ◎ key解密能力检测     |                |               |            |            | 正端        |       |
| ⊘ key签名能力检测     |                |               |            |            | TE ME     |       |
| ♥ key验签能力检测     |                |               |            |            | 正常        | ÷     |
|                 |                |               |            |            | (新本) v1.1 | 2     |

## 第三章、采购人选定商品

采购人登录后,在【入围产品库】-【商品分类
 】处,选择对应品目,点击商品,查看商品详情。

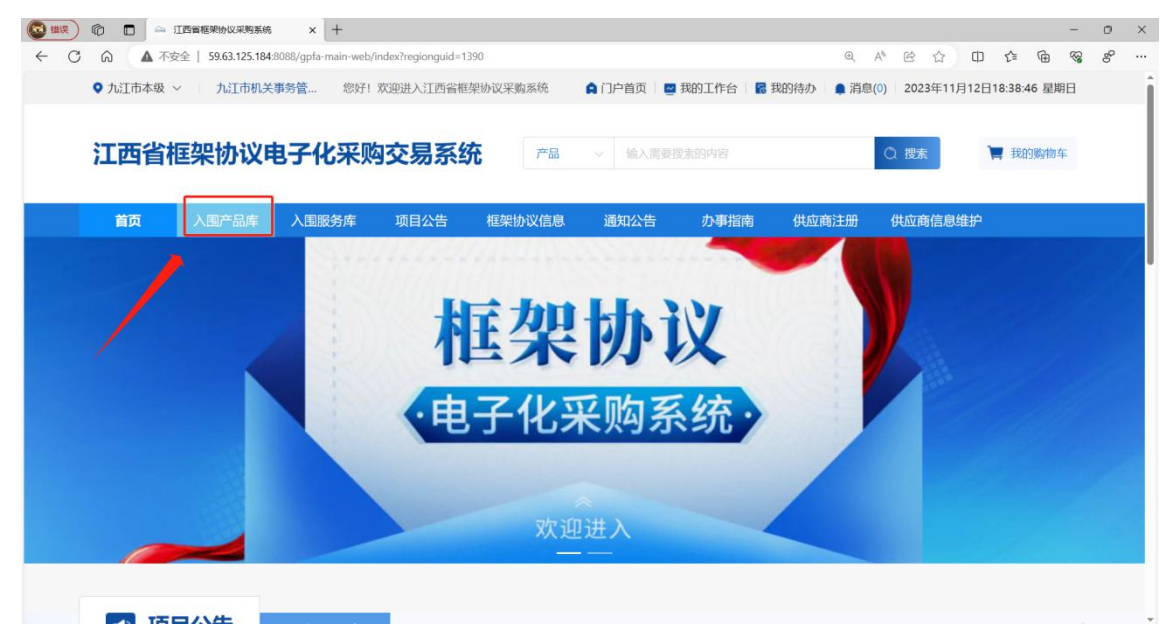

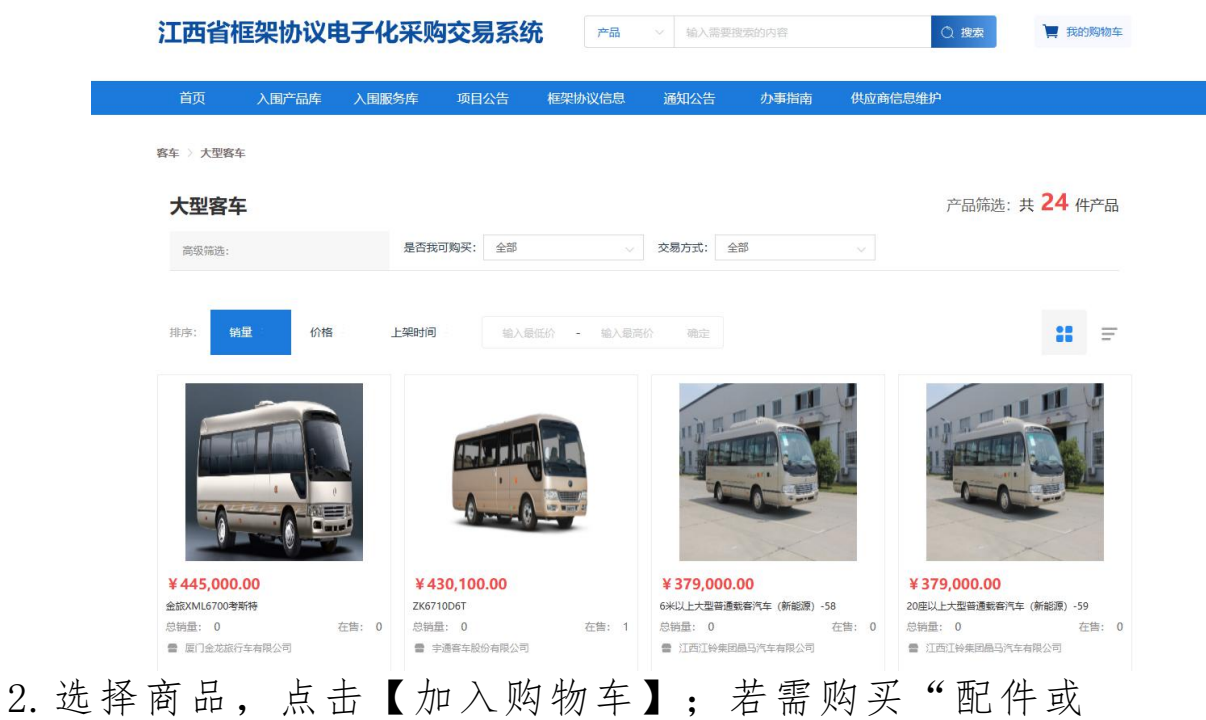

耗材",点击对应"配件或耗材"右上角√;如需继续选择

商品,点击【继续购物】。

| <b>严約期</b> 号 : 202200000000000000000000000000000000 | 36 新X88 - 1 1 日<br>- 商品加入购物车   | 90495 V653.00 |
|-----------------------------------------------------|--------------------------------|---------------|
|                                                     | ▼ 勾选 "配件或耗材"                   | B             |
| 1                                                   | 产品课情 规格参数 代理商 成交记录<br>Addit125 |               |

| P1289-272400000000000 | Nome                      | warm. 4653.00 |
|-----------------------|---------------------------|---------------|
|                       | x and a x                 |               |
|                       | RIBON FLEM RECER<br>AMBIN |               |

3. 进入购物车列表页,点击【选择供应商】。

|              | 829202                                                                                                    | 10002 010 | 25 <i>1</i> 0400M | na | 人民族的成      | 1.0    | Sec.        | 1       | 1.00               |      | 15      |
|--------------|----------------------------------------------------------------------------------------------------|-----------|-------------------|----|------------|--------|-------------|---------|--------------------|------|---------|
| IS SIMPLY IN | and the second second s |           |                   |    |            |        | 123         | ALEM, N | bietts≃ <b>s</b> ] | ARPS |         |
| 🖶 sutor      | FPM.                                                                                                    |           |                   |    |            | e      |             |         |                    |      |         |
|              |                                                                                                    | 2         | ante.             | 14 | ROA/TA     | 柳位(元)  | 6.8         |         | 48 (5)             | 87   |         |
|              | -                                                                                                    |           |                   |    | assan      | 653.00 |             | +       | 651.00             | 839  |         |
|              | -                                                                                                    |           |                   |    | NAMES OF T | 653.00 | 1           | +       | 053.00             | #28  | E ATTEN |
|              | -                                                                                                    |           |                   | •  |            | 675.00 |             | +       | 875.00             | 851  |         |
|              | -                                                                                                    |           |                   |    | AREAA      | 653.00 |             | 4       | 653.00             | 800  |         |
| - 638        | HR34772                                                                                                    |           |                   |    |            | 17     | 01.7°E 0 49 | 011     | 80.00              | 885T |         |

4. 在选择报价供应商搜索栏内搜索要下单的代理商 名

称,点击【选择供应商】。

| SAMOR AREA | -                   |         |      |          |        |         | aza      | ARRE  |
|------------|---------------------|---------|------|----------|--------|---------|----------|-------|
| • same     | HORSE IN            | ijana 🚺 | × ## |          |        |         | -        | 545   |
|            |                     | 6162/8  | < ·  | 7位8位     |        | 8/5     | and city |       |
|            | austo               |         |      | 875      |        | 10月9月1日 | 85500    |       |
|            |                     |         | 100  | <b>1</b> |        |         |          |       |
|            |                     |         |      |          |        |         | 65500    | 100   |
|            |                     |         |      |          |        |         |          |       |
|            | and an other states |         |      |          | 375.00 |         | 875.00   | - 100 |
|            |                     |         |      |          |        |         |          |       |
| - R -      | and a second        |         |      | ALC: NO. | 653.00 |         | 452.00   |       |
|            |                     |         |      |          |        |         | 1100     |       |

5. 确认选择的供应商和金额无误后,点击【直接选定】。

| 入图产品和        | e esenare | 18 (8000 B | 項目公告の市田南 | 西西  | 人間最新成      |        |      |           |      |
|--------------|-----------|------------|----------|-----|------------|--------|------|-----------|------|
| 1010-0010-00 | 495       |            |          |     |            |        | 2010 | 1. 他成年四个品 | ABPE |
| E Bath       | 977.M     |            |          |     |            |        |      |           |      |
|              |           |            | rate     |     | 用我新/广南     | 柳雨     | 0.8  | 前間 (元)    | SMT: |
|              | _         | BALLEN     |          |     | Alican     | 653.00 | 1.   | 653.00    | 853  |
|              | -         | -          |          |     | 16.000,000 | 653,00 | 1.13 | 653.00    | 859  |
|              |           | MONTERNE)  |          | mar | 2.000      | 675.00 | 1.1  | 675.00    | 1053 |
|              | -         |            |          |     | 油用化后商      | 653.09 | 1.12 | 653.00    |      |
| 1000         | -         |            |          |     |            |        |      |           |      |

6. 点击【新增收货人信息】和【新增发票信息】,进行收货人和发票信息的维护。(第一次下单时需要新增,当已维护过收货人信息和发票信息后可直接选择)

|            |                                       |              |      |            |    |       |                |      |           |       |       | 100.05    |
|------------|---------------------------------------|--------------|------|------------|----|-------|----------------|------|-----------|-------|-------|-----------|
| 改资人        | 信息                                    |              |      |            |    |       |                |      | 3         | -     | -     | RTR.A MAR |
| 0          | · (人民族)                               | iete: dorene | à    |            |    | 联系电话  |                | 818  |           | 9     | 16.15 |           |
| 0          | 被害人: 游戏                               | itte: datas  |      |            |    | 教育电话  | 1              | 84   | Contra la | 10    | 165   |           |
|            | RRA: BRB                              | 1842 W.B.B   | 2.86 | -Letters ( |    | RACE  |                | 2018 |           |       | 85    |           |
|            | 被毁人: 但王                               | 精起:山路頓       | 大阪市  |            | Τ. | 动作用语: | (14)/44e)      | 原石:  |           |       | 特部    |           |
|            | 收损人: 王武                               | 相称: 田登橋      | 北京市  |            |    | 联系电话  | 1              | #8   |           |       | 88    |           |
| <b>東京信</b> | 8                                     |              |      |            |    |       |                |      |           | -     |       |           |
| 0          | · · · · · · · · · · · · · · · · · · · | 发展名称 山       | 6.   | 8.8164     | ŵ. |       | 纳税人识积利         | R.   | 1         | 18.4  | 808   | 83        |
| -          | REAL PARE                             | WWRD III     |      | 22013      | C. | 3     | (m)(()人口(R)(4) | -    |           | + 214 | 8409  | 16.71     |

7. 点击【选择计划】进入采购计划列表页,在计划名称搜索栏内搜索计划名称,点击【选择】。

| <b>采购产品列表</b> |           |        |                       |          |              |
|---------------|-----------|--------|-----------------------|----------|--------------|
|               | ~1048     | 但如此行 商 | #17 (JU) #18          | #\$1 (%) | and and      |
| -             |           | #87    | <sup>1</sup> ars.os 1 | 475.00   | and the      |
|               | 288       |        | 875.00                |          |              |
| 交易方式          | RESP      |        |                       |          | <b>秋</b> 以下章 |
| REEPIN        | THUNDRITE |        |                       |          |              |

| 过来客称 | 161/1512 | -        |       |             |        |     |        |        | 414        |        |
|------|----------|----------|-------|-------------|--------|-----|--------|--------|------------|--------|
| 181  | 1100810  | 11038    | 采购的政  | RECIPIE     | 850588 |     | 单位 (元) | (元)    | 可用品類 (元)   | 10.000 |
|      | 002201   | monuter  | 3,815 | A0201060102 | 84000  | 250 | 1000   | 250000 | 250,000.00 | 250    |
| _    |          |          |       |             |        |     |        |        |            |        |
|      | 28.8.5%  | ****     |       |             |        |     |        |        | 10000      |        |
|      | REEFIN   | THREEDIN |       |             |        |     |        |        |            |        |

8. 所有信息填写完成并确认无误后,点击【确认下单】。

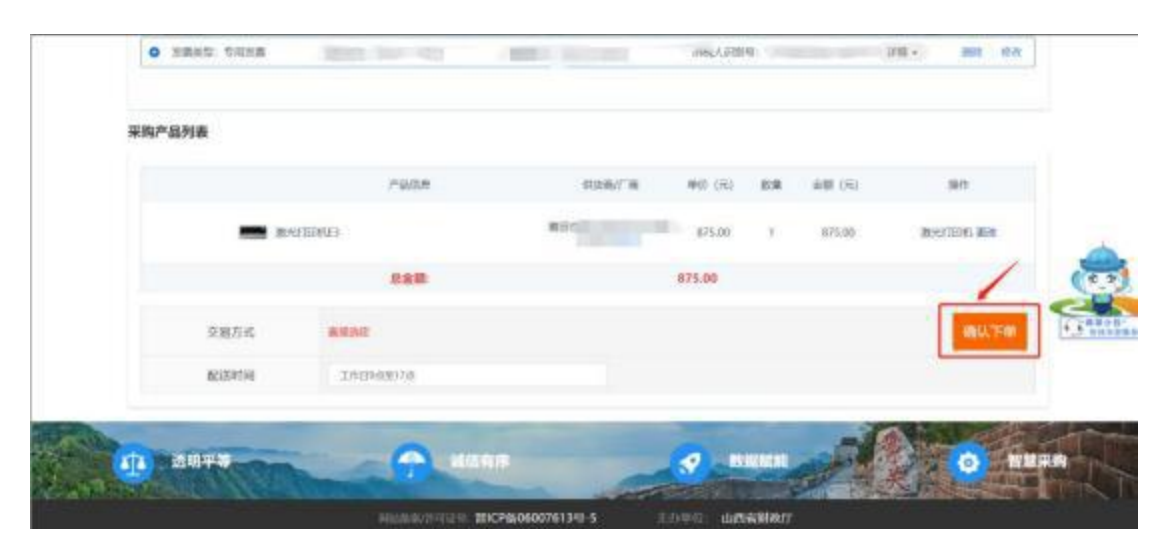

|           | Para         | RATE   |   | (#                           | 85              |
|-----------|--------------|--------|---|------------------------------|-----------------|
|           | SETTIONES .  |        |   | <ul> <li>87500 ()</li> </ul> | 20-1710-0, Mar. |
|           | san 🧿        | em20#? | / |                              |                 |
| 突厥方式      | ANDE         |        |   |                              | 60.70           |
| ACCESSION | .1/01/08/12/ |        |   |                              |                 |

## 第四章、订单管理

#### 1. 采购人发送订单

1.1 进入【我的订单】,点击【发送订单】,将订单发送给供应商后,等待供应商确认订单、起草合同、发货。

#### 2. 供应商确认订单

2.1 供应商登录后点击我的应用中的【框架协议】,进入框采系统。

| 我的应用        |            |          |      |      |      |        | 0      |        |   |
|-------------|------------|----------|------|------|------|--------|--------|--------|---|
| 8           | (19)       | 0        | (1)  | (H)  | 0    | A      |        |        | 1 |
| 10.05.00.05 | 卖场的页       | 商品医理     | 成日管理 | 订单纸理 | 白印新通 |        |        |        |   |
|             |            |          |      |      |      | 教授電気   |        | 14-    | 0 |
| www.w       | . Truissie | - merood | -    |      |      | Time   | 10+68  | 20445P |   |
|             |            |          |      |      |      | 0      |        | •      |   |
| ILE-INW     |            | RENT     |      | 100  | 10   | 2100 A | 2000 B | anim a |   |
| Ů           | 9 B        |          |      | WARN |      |        |        |        | Q |

2.2 供应商点击【订单管理】-【我的订单】,在订单 详情中查看订单内容,确认后点击【确认订单】,再点击【确

定】完成订单确认。

| =             | *    | Resta                                                                                                    | data (   | 101 IT.     | Rotes -     |
|---------------|------|----------------------------------------------------------------------------------------------------|----------|-------------|-------------|
| ◆ □ 南人法村賞     |      | and Health Charlos Entry Hallington                                                                                                    |          |             |             |
| <b>1</b> 今人信意 |      |                                                                                                    | (Taneta) | 110000      | 10.0        |
| 10 101        | 1    | Utera                                                                                                    | Carlot.  | Carden a    | 361         |
| D PHUTCH      | 1.00 | (Iwant skyroshimodatizate ijwini neu shini elimit inital shini bili umekse                                                                                                    |          | Fattin 2240 | 22 17 32 38 |
| NAMES         |      | - Estatus                                                                                                    |          | 1246288     | 1011210     |
| NUMBER OF     |      | 128081 +650041                                                                                                    | ♣ 875.00 | 利益信用        | 非常なな        |
| B 897588      | +    |                                                                                                    |          |             |             |
| O RUBNER      | 7    | and interconcernence lines ine taxes moleculates pairs and in-                                                                                                    | -        | -           | 100         |
| F 和采文明教堂      |      |                                                                                                    |          | 1000        | -           |
| D BRANNE      | 1    | The second second secon |          | 1.000       |             |
| 8 J#24        | 14   |                                                                                                    |          |             |             |
| ER INFATM     |      |                                                                                                    |          |             | -           |
| E HEIDANH     |      | ·                                                                                                    | -        | 1000        | The second  |
| T ANTE        |      | ·                                                                                                    |          | 14010       | 100         |
|               |      |                                                                                                    |          | H I M       | 100.00      |

| =                    | +    | 图的订单订单详统                                 |                                  |                 | ile walle     | which Teleast all |   |
|----------------------|------|------------------------------------------|----------------------------------|-----------------|---------------|-------------------|---|
| -◎ /"雍太田中国           |      |                                          |                                  |                 | -             |                   |   |
| <b>医</b> 个人回用        | 1.00 |                                          |                                  |                 |               |                   |   |
| II 616               |      | 供应应得错误                                   | BEEDED STREET                    | 848.89223136    |               | -1982/838         |   |
| 12 HW/HRM.           |      |                                          | 17#8891: 0x2*CO-02MC00-2122-0000 | 17年代の1月前の       |               |                   |   |
| # 0.0HT#8.           | 1.00 | -                                        | \$786688: 875.00                 | 7-40054E 2022-0 | 9-22 17:50:39 |                   |   |
| TH MARINA THE        | -    | Links                                    | 温泉时间: 工作目6点至17点                  |                 |               |                   |   |
| S NATION             | ~    |                                          | 24.1                             |                 |               |                   |   |
| 0 418755             | -    |                                          | 彩质单位: 测试单位                       |                 |               |                   | 1 |
| S WESSER             | 1    | 来有单位信息                                   | 彩质单位联系人: 四世                      | 采用人用题:11        |               |                   |   |
| The rest to make the |      |                                          | Rintle Lingt. 201-1-3 Res        |                 |               |                   | 1 |
| RITHER               |      | 0.040.0                                  | 創造業 <b>施</b> 田产                  |                 |               |                   |   |
| E amon               | -    | C. C. C. C. C. C. C. C. C. C. C. C. C. C | 用田梨茶人: 常常律                       | RIGHT.          |               |                   |   |
| Constanting          | -    | 产品供用                                     |                                  |                 |               |                   |   |
| Tr section           |      |                                          | P888                             | 80              |               | 849 🗸             | 5 |
| CA DAMA              |      | -                                        | Metaleta                         | 875.00          | 15            | 875.00            | 5 |

| Internation      | 的电子 | \$15 #FREE                                       | ac investo                                                                                                    | (antiping s | 0              | 8             |
|------------------|-----|--------------------------------------------------|----------------------------------------------------------------------------------------------------|-------------|----------------|---------------|
| =                | *   | 10 1000 H 10 10 10 10 10 10 10 10 10 10 10 10 10 |                                                                                                    | 1           | arra micra     | stat inus all |
| O LINTER         |     | -0-                                              |                                                                                                    |             |                |               |
| DV T-Allen       |     |                                                  |                                                                                                    |             |                |               |
| 12 105           |     | <b>用点角的用以</b>                                    |                                                                                                    |             |                |               |
| (1. //W///2006.) |     |                                                  | GTWERE SKEPCOLD2MCDD-2002.00009                                                                                                    | 240.0 MR    | ц.             |               |
| H MANTAN.        |     |                                                  | UNDP AND                                                                                                    | 1964        | 10.22 17.30.34 |               |
| N SPACES         |     |                                                  | LEAST AND AND A                                                                                                    |             |                |               |
| IL NOTINE        |     |                                                  | and without with                                                                                                    |             |                |               |
| O AUGUNES        |     |                                                  | 27.81                                                                                                    |             |                |               |
| G GROOME         |     | SAMP (SIDIE                                      |                                                                                                    | FRAME       |                |               |
| DI MERANNA.      |     |                                                  | ALTER UNKNOWN                                                                                                    |             |                |               |
| IS CHER          |     | NEWED                                            | CONTRACTOR OF CONTRACTOR OF CO | FIAL        |                |               |
| Bannin           |     |                                                  |                                                                                                    |             |                |               |
| E HELEN          |     | 产品结束                                             |                                                                                                    |             |                |               |
| TE ATTER         |     |                                                  | P324                                                                                                    | 1990        |                |               |
|                  |     | -                                                | MINUTURY ALL                                                                                                    | 875.00      | 10             | 875.00        |
|                  |     |                                                  |                                                                                                    |             |                |               |

## 第五章、合同管理

1.供应商起草合同

1.1 供应商确认订单后,点击【订单管理】-【我的订单】,找到对应订单后,点击【起草合同】,填写甲乙双方联系人信息,确认合同内容无误后,点击【提交】,点击

|                                                        | 0 80.00 -           |
|--------------------------------------------------------|---------------------|
| ◆ FTEALEDEE 11 (1980)、 E2819 (1980)(R.8)<br>E5 FA008 - |                     |
| 四 个人回答 -                                               |                     |
| 1746 UK 1746 UK 1746 UK 1746 UK                        |                     |
| 17478 - 17478 -                                        | our ann             |
| T FRUFER                                               | 2022-09-23 17 59-37 |
| 11 ADREVA                                              | 1998                |
| 14 REPORT - REFILIER - REFILIER                        | AR LONG             |
| D REFERR                                               |                     |
| O NAMENSE - OPA (1889 - Tarte                          | 2022-09-25 11:31:21 |
| 6 RECENTE - BATTORES 10                                |                     |
| D. 相关Amer                                              | IDM LONG            |
| R Items                                                |                     |
| R motor                                                | 6                   |
|                                                        | ine supplie         |
| 13 ANNUE -                                             | 10 10 C             |

| ≓<br>◆ Г®∧Шед<br>В. тАйл |      | 八、其他<br>1.本合同由甲乙取方签字盖章后生效。<br>2.合同内容如遇国家法规及政策另行者规定的,从其规定。 |             |
|--------------------------|------|-----------------------------------------------------------|-------------|
| -ET 10.45                | +    | 甲方(公章))                                                   |             |
| E #85/H298.              | - 23 | 甲方代表:                                                     |             |
| 1 00000-000              | - 90 | 甲方联系人: 王方                                                 |             |
| M GROUNER                | 1    | 联系电话: 18219876555                                         |             |
| [3 · 400户出来来             |      | 单位地址:                                                     |             |
| · AURINAR                | -    |                                                           | 2022年09月23日 |
| G REPORTE                | 1    | 乙方(公章):                                                   | 0           |
| Dr HERABERS              | 1    | 乙方代表:                                                     |             |
| A DIVER                  | 14   | 开户银行:                                                     | ( b<br>auto |
| R INFAIM                 |      | 银行账号: 11111111                                            | 0           |
| S BEIRDON<br>Di ANDR     | *    | 乙方联系人:张张张<br>联系电话: 12345678910<br>单位地址: 123               | C. Alterna  |

| (E.                     | 2 |                                                   |                                                                                             |                     |               | -      |
|-------------------------|---|---------------------------------------------------|---------------------------------------------------------------------------------------------|---------------------|---------------|--------|
| 0 7 8.10908<br>21 1.102 |   | -0                                                |                                                                                             |                     |               | ×      |
| it en<br>it minent.     |   | ann<br>1 chuise                                   |                                                                                             |                     |               | .*0088 |
| N ARAFAR.<br>Il Groche  |   |                                                   | Ren Marken Hoazer (* Latvern) - Jaar (* 1997)<br>Ren Marken (* 1998)<br>Ren Marken (* 1997) | Sacdacoff, and open | 101.68 975.00 |        |
|                         |   |                                                   | NO                                                                                          | 接选定合同               |               |        |
| 21 HWHR<br>Remain       | - | 植葉的公開唱: 5×4×1-402<br>祖葉人: 山西省公共商商交易<br>入園供由商: 美田市 | (山西省省政府軍務中心)                                                                                |                     |               |        |
| Th OWER                 |   | 合同名称:原本单位进光打开<br>合同编号:SXZFCG DZMCH                | 的.直接选定采购合用<br>(1-2022-00034                                                                 |                     |               | 6      |

1.2 供应商发送合同后,如采购人未确认时,可点击【撤
 销】,将合同撤销后,供应商可继续修改对应内容后发送至
 采购人。

## 2. 采购人确认合同

2.1 采购人在【合同管理】-【我的合同】 中,找到对 应合同点击【查看合同】,确定合同后点击【确认】。

| The second second second second second second second second second second second second second second second se |   |                                                                                                    |                                                   |                                                                                                    |           |                            |
|----------------------------------------------------------------------------------------------------|---|----------------------------------------------------------------------------------------------------|---------------------------------------------------|----------------------------------------------------------------------------------------------------|-----------|----------------------------|
| B RESIDEN                                                                                                    | - |                                                                                                    | 18 OR 000                                         |                                                                                                    |           | MLCHEN O REES              |
| & REMERCE.                                                                                                    |   | 0/558                                                                                                    | OFER                                              | 供应用                                                                                                    | 670048    | sire                       |
| · NEWRONAL ·                                                                                                    |   | HIRE SHERE SKIPCGOUND-THE                                                                                                    | 22-000 ARUSO (ARU).<br>(2196-7)-2022-002201 (HR)4 | (7.4489) (3.25-03-024000-222-0004) (3<br>#1 1.202345.00                                                                                                    | 1978 AUAS | 新新行191、2022-04-22 17-50.14 |
| 14 · 新作用公寓通                                                                                                    | 1 | SUPPORTUNATED REAR                                                                                                    | Recti                                             | and the second second sec | ¥ 075.00  | ( 82-11) AL.               |
| an statem.                                                                                                    |   |                                                                                                    |                                                   |                                                                                                    |           |                            |
| 5 697484                                                                                                    |   |                                                                                                    |                                                   | THE REAL PROPERTY AND                                                                                                    |           | Here sugarant              |
| C REARIES                                                                                                    | - | strength down other strength in the                                                                                                    | Indian dense management                           | transfer (magnetic line)                                                                                                    |           |                            |
| S STORES                                                                                                    | - | And the second second                                                                                                    | 10000                                             | Management of the                                                                                                    | 100       |                            |
| DR HERLANDER                                                                                                    |   |                                                                                                    |                                                   |                                                                                                    |           |                            |
| E 1749818                                                                                                    | + | THE ADDRESS OF TAXABLE PARTY                                                                                                    | COLUMN TWO IS NOT                                 | 1988, Streetwood, 1987, 198                                                                                                    | 81.       | Annual Stationer and       |
| 78 CRIER                                                                                                    | - | THE R.L. PR. LEWIS CO.                                                                                                    | transition which makes the                        |                                                                                                    |           | 0                          |
| E MISSN                                                                                                    |   | Street in our                                                                                                    | 1961                                              | The second states                                                                                                    | 100       | - 0                        |
| 24 电电位数据理                                                                                                    | + | and the second second s | And Address of the Owner, Name                    | AND DESCRIPTION OF ADDRESS OF                                                                                                    | -         | Manager Street, or other   |

| R CLINCH      |        | 合同智慧/他的合同           |                                                                                                    |                               |            | Intent ats |
|---------------|--------|---------------------|----------------------------------------------------------------------------------------------------|-------------------------------|------------|------------|
| B HORY MARK   |        | 0                   | 7                                                                                                    | 3                             | 1          |            |
| . #CENTRESPIE |        | 前期以                 | and Company                                                                                                    | 10,000,000                    |            | willing    |
| O UPHIBER     |        | 1 20038             |                                                                                                    |                               |            |            |
| A REALIZED    |        | FRAC 3640           | 058 85°                                                                                                    | ENDER SKIPCILIZMOHT-2023-000M | 5528 475.0 |            |
| -             |        | • 220000124000, BUA | =N                                                                                                    |                               |            |            |
| R .           | $\sim$ |                     |                                                                                                    |                               |            | 5          |
| D EVANES      |        |                     | 山西省政府采                                                                                                    | 购框架协议直接选定合同                   |            |            |
| B 4532533     | -      | WO AND AND STREET   |                                                                                                    |                               |            |            |
| CI STRAMEST   | - 24   | 框架协议编号: SXKJ        | XY-202206060001                                                                                                 |                               |            |            |
| B create      | -      | <b>征集人</b> :山西省公共3  | 资源交易中心(山西偏省级政府采购中                                                                                               | 0)                            |            |            |
| -             | - 74   | 入園供应嘉:第田市           | A LOW TO A LOW TO A LOW TO A LOW TO A LOW TO A LOW TO A LOW TO A LOW TO A LOW TO A LOW TO A LOW TO A LOW TO A L |                               |            |            |
| The suppose   |        | 合同名称:测试单位3          | 放光打印机直接逃定采购合同                                                                                                   |                               |            |            |
| II GHODHE     |        | ◆開始島· SX7ECO.       | D7MCHT.2022.00034                                                                                               |                               |            |            |

2.2 采购人如需调整合同对应内容,可点击【修改】。

2.3 修改后,点击【保存】,系统将合同修改为草稿状态,退回至供应商处,待供应商再次核对合同内容,无误后再次发送至采购人。

2.4 采购人可点击【退回合同到草稿】将退回至供应商处,待供应商再次核对合同内容,无误后再次发送至采购人:

#### 3. 合同签章

3.1 供应商点击【合同管理】-【我的合同】,在合同 列表中找到对应的合同,此时插上CA(支持江西CA)点击【 签章】,输入CA卡密码后点击

【确定】进行合同盖章。

| *                | *  | 自同智慧·我的自同        |                               |                               | 88 88        | 20100 400 |
|------------------|----|------------------|-------------------------------|-------------------------------|--------------|-----------|
| ○ 「面入腔中痛         |    | 0                | 0                             | 0                             | _            | 5         |
| 牌 个人信息           |    |                  |                               | and the second                |              |           |
| 15 state         | ω. | and .            | 日本日                           | 宋辉人已崩认                        |              | #001818   |
| 12 Hts/HER       |    | 1 4049           |                               |                               |              |           |
| # #168799.       | 7  | 10440 36640      | (北方府·靖田令二)                    | 合同關係 \$42FC0-02MOHT-2022-000M | 591EW 675.00 |           |
| 14 出版的设计用        | -  | • #54852925, 803 | 54.75                         |                               |              |           |
| IS NRABB         | -  |                  |                               |                               |              |           |
| ○ 和中国的教授         |    | =                | < 1 (3 )                      | - Hanter +                    |              | Q,        |
| C NECTOR         | 1  |                  |                               |                               |              |           |
| DX 根带入洲积水        |    |                  |                               |                               |              |           |
| R II O M R       |    |                  | 山西省政府采购                       | 框架协议直接选定合同                    |              |           |
| 西 台口就是           |    |                  |                               |                               |              |           |
| <b>DE MESSAR</b> |    | 1                | EEEE以為45: 5XKJXY-202208080001 |                               |              |           |
|                  |    | 1                | 「集人:山西省公共资源交易中心(山西省           | (智慧政府采购中心)                    |              |           |
|                  |    |                  | ,则保守商, 黄田之言                   | ED.)                          |              | 0         |

| THE STATE        |       |                                                             |
|------------------|-------|-------------------------------------------------------------|
| ○ 丁重六社中國         |       |                                                             |
| <b>第二十八四冊</b>    | - ×   | 山西省政府采购框架协议直接洗定合同                                           |
| 100.2            | 1.1   |                                                             |
| THE THE HEAD     | - 1 C | m 黑持張編号: 5XKJXY-202208080001                                |
| M ALLER          | 1.1   | 征集大·由西省会共协调交易中心(由西省省组政府某物中心)                                |
| a anterivication |       | 请给入密码 ×                                                     |
| S asirette       |       | 入族民党通: 莆田                                                   |
| O BURNER         |       | 介回来程,周试单位最无打印机                                              |
| a success        |       |                                                             |
| A REALERS        |       | 空間開始: SXZFCG-DZMCHT·  国用  国用  国用  国用  国用  国用  国用  国用  国用  国 |
| 13. 兰角篇语、        |       | 甲方: 测试率位                                                    |
| 8 0.0 Miles      |       |                                                             |
|                  |       | 乙方) 准用:                                                     |
|                  |       | 合同金额(元): 875.00                                             |
|                  |       | 人民币大写, 相相染情细元型                                              |

## 3.2 供应商盖章后,点击【发送】,等待采购人确认并

盖章。

| =                    |                | 合同管理/我的会同         |                           |                                  | 28 20          | timent up |
|----------------------|----------------|-------------------|---------------------------|----------------------------------|----------------|-----------|
| 0 广告入社中属             |                |                   |                           | 0                                |                | 1         |
| 第二日本 第二日本            | 2              | × .               | ~                         |                                  |                |           |
| E .005               |                | 210               | 已推进                       | 原则人已确认                           |                | PODER     |
| 10 HAN/HERM          | 10             | 1 6988            |                           |                                  |                |           |
| <b>#</b> (15)(12)**. |                | 18440 Bid#0       | (1.0.6. 第日)               | 68788-9 5K2FC3-02MCHT-2022-000H  | 6/Right 875.00 |           |
| N REPORT             | 12             | ● 北西州南有法律党力、南以高端与 |                           |                                  |                |           |
| B RRADER             | -              |                   |                           |                                  |                |           |
| ·                    |                | Ξ.                | < 1 /8 1                  | - manan - +                      |                | Q         |
| B SHORES             | 2              |                   |                           |                                  |                | •         |
| DI BRANNE            |                |                   |                           |                                  |                |           |
| S UNKS               | $\overline{v}$ |                   | 山西省政府采购                   | 用框架协议直接选定合同                      |                |           |
| IS ARES              | 1              | avie to           | 1818 EVENY 2022000000     | - 10000 F 10000 U F 10000 F 1000 |                |           |
| R HANNEL             |                | W. 32.191         | X0075: 5ANJA1-20220000000 | 1                                |                |           |
|                      |                | 征集人。              | 山西省公共资源交易中心(山西            | 省省援政府采购中心)                       |                |           |
|                      |                | 入田島               | 之尚。 推回 二十二                |                                  |                | 0         |

| =                  | * | 合同管理者的合同         |                     |                                 | men mon                               |
|--------------------|---|------------------|---------------------|---------------------------------|---------------------------------------|
| ◎ 广商人祖中道           |   | 0                | 0                   | 0                               | 0                                     |
| <b>以</b> 个人信息      |   |                  |                     |                                 |                                       |
| E 124              |   | -                | 62818               | 王明人已绝以                          | 单位已图章                                 |
| 國 开制/开启网           | 3 | (合同信息            |                     |                                 |                                       |
| <b>1</b> (ORBITER. | 1 | 5840 Stree       | 年后年 港口              | 会用展号: \$X2FCG-02MCHT-3522-00004 | 合何追望: 875.00                          |
| 国際的な思想             |   | • #ARARGERICA, # | 2. 通信市              |                                 |                                       |
| CI 4027-02818      | - |                  |                     |                                 |                                       |
| G REARINE          | 2 | =                | < 1 /8 3            | - DOMER - +                     | Q                                     |
| IS RECEIPT         | ÷ |                  | 乙方 莆田 。             |                                 | · · · · · · · · · · · · · · · · · · · |
| DX NERABRID_       |   |                  |                     |                                 |                                       |
| B URBE             | ÷ |                  | 合间全顾(元): 875.00     |                                 |                                       |
| C CARE             |   |                  | 人民市大写。湖佑荣给伍元蔡       |                                 |                                       |
| R REAR             |   |                  |                     |                                 | 100                                   |
|                    |   |                  | 经甲乙双方达成一致,租捆《中华人民共  | 和国政府采购法》《中华人民共和国民法              | (4)等相关法                               |
|                    |   |                  | 他,法规的规定过及《政府采购框架协议》 | 2.他方式曾迎誓行办法》签订本在同,非             | 45回读令,                                |

3.3 采购人在合同中点击【签章】,输入CA卡密码后点击【确定】进行合同盖章。

|                                                                                                    |                                       | ····································· |                                                                                                    |                                                                                                    |                                                                                                    |                    | Doed 30 |
|----------------------------------------------------------------------------------------------------|---------------------------------------|---------------------------------------|----------------------------------------------------------------------------------------------------|----------------------------------------------------------------------------------------------------|----------------------------------------------------------------------------------------------------|--------------------|---------|
| R CRIMER-                                                                                                    |                                       | 0                                     | 0                                                                                                    |                                                                                                    | 0                                                                                                    | ~                  |         |
| & milestra.                                                                                                    |                                       | INDEX                                 | TEND & FORMER                                                                                                    |                                                                                                    | 000200                                                                                                    |                    | 000000  |
| <ul> <li>IFWERE</li> </ul>                                                                                                    |                                       | 合同信息                                  |                                                                                                    |                                                                                                    |                                                                                                    |                    |         |
| · ABRERT                                                                                                    |                                       |                                       |                                                                                                    |                                                                                                    |                                                                                                    |                    |         |
| H REMART                                                                                                    | 1                                     | 别称单位 测试单位                             | 408 K                                                                                                    | 白短期                                                                                                    | 81 8X2F05-02MCHT-2X29-80034                                                                                                    | <b>古知主語</b> 875.00 |         |
| at statter                                                                                                    | $\sim 10^{-10}$                       | • 主角相關的法律政力, 1                        | 此無強可                                                                                                    |                                                                                                    |                                                                                                    |                    |         |
| 5 电系产创管理                                                                                                    | $\sim$                                | -                                     |                                                                                                    |                                                                                                    | and the second second sec |                    | 8       |
| ○ 転用用きます                                                                                                    | 1                                     | _                                     |                                                                                                    | 1.12.2 100                                                                                                    | (R. Y. T.                                                                                                    |                    |         |
|                                                                                                    |                                       |                                       |                                                                                                    |                                                                                                    |                                                                                                    |                    |         |
| 11日月二日月日日                                                                                                    |                                       |                                       |                                                                                                    |                                                                                                    |                                                                                                    |                    |         |
| Contest                                                                                                    | ~                                     |                                       | 山西省政府                                                                                                    | F采购框架协i                                                                                                    | <b>这直接选定合同</b>                                                                                                    |                    |         |
| a desire                                                                                                    | -                                     |                                       | 据复协议编号, 5XKIXY-202208                                                                                                 | 080001                                                                                                    |                                                                                                    |                    |         |
| PE Internet                                                                                                    |                                       |                                       |                                                                                                    |                                                                                                    |                                                                                                    |                    |         |
| and the second second                                                                                                    |                                       |                                       | tot die A                                                                                                    | <ul> <li>Colored and an and an an and</li> </ul>                                                                                                    | Martin and                                                                                                    |                    |         |
| N ARCONT                                                                                                    | *                                     |                                       | E.W.A.: 101010224303644.0974                                                                                          |                                                                                                    | H 1 Se 2                                                                                                    |                    | _       |
|                                                                                                    | *                                     | 2                                     | E 16 A                                                                                                    |                                                                                                    | 1911 Sec 5                                                                                                    |                    |         |
| n arantan                                                                                                    |                                       | ÷.                                    | 山西公計加                                                                                                    | 行动的时间和风气。                                                                                                    | 边直接选定全同                                                                                                    |                    |         |
| и наснин<br>«таколин<br>стаколи<br>новологи.<br>А новория.                                                                                                    | 4 e                                   |                                       | 山西省政府                                                                                                    | 有采购框架协                                                                                                    | 议直接选定合同                                                                                                    |                    |         |
| afintat<br>contant<br>contant<br>A state.<br>A state.                                                                                                    | 4 4                                   | į,                                    | 山西省政府<br>#########                                                                                                    | 守采购框架协<br>0080001                                                                                                    | 议直接选定合同                                                                                                    |                    |         |
| <ul> <li></li></ul>                                                                                                    | 4 A                                   |                                       | 山西省政府<br><sup>東東防设施力。5XKJXY-202202</sup><br><sup>東東防设施力。5XKJXY-202202</sup><br><sup>東東大,山西省会共登海交通中の</sup>             | 行采购框架协<br>1080001                                                                                                    | 议直接选定合同<br>(m+o)                                                                                                    |                    |         |
| <ul> <li></li></ul>                                                                                                    |                                       |                                       | 山西省政州<br>型果协议编号: 5XKJXY-202208<br>基集人: 山西省公共资源交易中4                                                                    | 行采购框架协<br>1080001<br>2 (山西省省地政府采<br>2 (山西省省地政府采                                                                                                    | 议直接选定合同<br><sup>(确中c)</sup><br>×                                                                                                    |                    |         |
| <ul> <li>■ ##6:500</li> <li>■ ##6:500</li> <li>■ ##6:500</li> <li>■ ##6:500</li> <li>■ ##6:500</li> <li>■ ##6:500</li> <li>■ ##6:500</li> <li>■ #6:500</li> <li>■ #6:500</li> <li>■ #6:500</li> <li>■ #6:500</li> </ul>                                                                                                    | 4 4 4 4 4 4 4 4 4 4 4 4 4 4 4 4 4 4 4 |                                       | 山西省政州<br>业实地议验号: 5XKJAY-202208<br>业主人: 山西省公共资源交易中4<br>人用银织肉: 第                                                        | 行采购框架协<br>1080001<br>2 (山西省省地政府采<br>3 (山西省省地政府采                                                                                                    | 议直接选定合同<br>(mp-o)<br>×                                                                                                    |                    |         |
| <ul> <li>аринац</li> <li>аринац</li> <li>аринац</li> <li>аринации</li> <li>аринации</li></ul> | 6.6.6                                 |                                       | 山西省政州<br>聖聖時以職号: 5XKJAY-202200<br>星聖夫,山西省会共资源交易中<br>人間供应我: 第<br>合同名称: 第試单位激光打印机                                       | 行采购框架协<br>1080001<br>2 (山西省省组改府3<br>108入影明<br>影明                                                                                                    | 议直接选定合同<br>(mp-o)<br>×                                                                                                    |                    |         |
|                                                                                                    |                                       |                                       | 山西省政州<br>整束時以無号: 5××××××××××××××××××××××××××××××××××××                                                                | F采购框架协<br>000001<br>0011<br>0011<br>0011<br>0011<br>0011<br>0011                                                                                                    | 议直接选定合同<br>(mp+o)<br>×                                                                                                    |                    |         |
|                                                                                                    |                                       | i                                     | 山西省政州<br>東東市以勝与: 5×5/5×202200<br>至東人: 山西省公共资源交易中の<br>人間保院為: 第<br>合何名称: 第ば单位激光打印机<br>合何编号: 5×2FCG-D2MCHT-              | F 采购框架协<br>0080001<br>0 (山西省省市政府将<br>加速入電码<br>電報:<br>□ 2012年4、 €5<br>0 (回)                                                                                                    | 议直接选定合同<br>(m/中心)<br>×                                                                                                    |                    |         |
|                                                                                                    |                                       |                                       | 山西省政府<br>聖東時以無今。 5XKjXY-202200<br>聖東人, 由西吉公共资源交易中の<br>入期保院商, 第<br>合何名称: 期试单位邀走打印机<br>合何编号, 5XZFCG-DZMCHT-<br>平方, 期试单位 | <ul> <li>第一一一</li> <li>○ (山西省省地政府)</li> <li>○ (山西省省地政府)</li> <li>○ (山西省省地政府)</li> <li>○ (山西省省地政府)</li> <li>○ (山西省省地政府)</li> <li>○ (山西省省地政府)</li> <li>○ (山西省省地政府)</li> <li>○ (山西省省地政府)</li> </ul> | 议直接选定合同<br>(m/中心)<br>×<br>A7489                                                                                                    |                    |         |
|                                                                                                    |                                       |                                       | 山西省政府<br>都東時以無号。SXKJX7-202208<br>星集人,由西省会共资源交易中的<br>人間供应商;常<br>合何名称;器试单位奠无打印机<br>合何编号。SX2FCG-D2MCHT-<br>甲方,器试单位       | 5 采购框架协<br>(080001<br>) (山西省省微校府派<br>(金人服務<br>管報:<br>○20258. €5<br>(5 派) (○)                                                                                                    | 议直接选定合同<br>(m/中心)<br>×                                                                                                    |                    |         |
|                                                                                                    |                                       |                                       | 山西省政府<br>都東時以無功。5××××××××××××××××××××××××××××××××××××                                                                 | 可采购框架协<br>10080001<br>2 (山西省省市政府报<br>國金人服務<br>■ 2015所、€3<br>■ 第 ■ ■                                                                                                    | 议直接选定合同<br>(m=+-G)<br>×                                                                                                    |                    |         |

3.4 采购人盖章完成后,合同状态变为'采购单位已盖 章,且采购人点击【备案】系统将对应合同备案至江西省预 算一体化系统。

### 第六章、其他

1. 供应商在【订单管理】-【我的订单】 中找到对应订

单,点击【物流信息】填写实际的物流信息。

| <b>a</b>      | Nish7W                                                                                                    | 24.004 | - 20           |                         |
|---------------|----------------------------------------------------------------------------------------------------|--------|----------------|-------------------------|
| ◎ 厂面入田平舎      |                                                                                                    |        |                |                         |
| 当 · • 人口吧 ·   |                                                                                                    | 1      | (THER.         | 144                     |
| 12.000        | 100.00 HILLIN WILLIN WILLING MILL                                                                                                    | 1875   | 1000           |                         |
| S2 PARTICUL   | Interface                                                                                                    | -      | area passion i | d status                |
| II SIGNARIS.  |                                                                                                    |        | (TARIER        | -                       |
| 28 40340/018  | 2.4                                                                                                    |        | 月期12月          | 1013                    |
| IS MACHINE    |                                                                                                    |        |                |                         |
| -O. HIGHNAM   |                                                                                                    |        |                | Test.                   |
| G MADORN      |                                                                                                    |        | -              |                         |
| DE MILLIARDA. |                                                                                                    |        | CORR.          |                         |
| IS LINES      |                                                                                                    |        |                |                         |
| Bingto.       | And the party of the party of t |        |                | 100                     |
| El sermente   | · NOTE: NOTE:                                                                                                    |        |                | No. of Concession, Name |
| IS OFFICE     |                                                                                                    |        |                | and the                 |

2.供应商在【订单管理】-【我的订单】中找到对应订单 后,点击【发货】。

| =            | *  | 1 我的订单                                                                                                    | 306-1     | Internet in the second       |
|--------------|----|----------------------------------------------------------------------------------------------------|-----------|------------------------------|
| ◇ 「南入田中唐     |    | 21 ARA DRA DEM DRAKE                                                                                                    |           |                              |
|              | 1  | UNITS                                                                                                    | 124010    | 12492.0 580                  |
| All Anto     |    |                                                                                                    |           |                              |
| IS HEATEN.   |    | *** UMBS SAPCO-DZMCDD-2022.0000 UMUS EBN. SHOWS SUMME SARAS SHI USABASS                                                                                                    |           | T-4405H- 2022-09-22 17 30 38 |
| KENNEN.      | 20 | - RATERIA                                                                                                    | Constant. | 1740268                      |
| M REMARK     |    | 22500 A                                                                                                    | * 875.08  | 开始成为 上市市區                    |
| [] 和宗介的管理    | 1  |                                                                                                    |           |                              |
|              |    | and the state of the part of the state of the state of the state of                                                                                                    | 1000      | a second in                  |
| N MRONTH     | -  |                                                                                                    | -         |                              |
| Dr REALEMENT | 1  |                                                                                                    |           | Contract Contract            |
| IS itwice    | -  |                                                                                                    |           |                              |
| Rama         |    | · No second the second second in the                                                                                                    |           |                              |
| B manasanam  |    | <ul> <li>Access</li> <li>Access</li></ul> |           |                              |
| 18 ±10/808   | 1  | The same                                                                                                    |           | DOSTIN.                      |

3.供应商可在【订单管理】-【我的订单】点击【上传发票】,进行发票上传。

| _        | 第四 3      | LNIBE          | DR.R.DI    | No.45 Decision | RIGHT | #802B | 特色场馆 •     | 服务与运营 | 人民产品等   | ABE94      | -       |
|----------|-----------|----------------|------------|----------------|-------|-------|------------|-------|---------|------------|---------|
|          |           |                |            |                | 其他车辆  | 明维修利  | 口保养服       | 务     |         |            |         |
|          |           |                | Į.         | G and Orders   |       |       |            |       | -       | AN         |         |
|          |           |                |            |                |       |       |            |       |         |            |         |
| xie<br>E | RXM BERNE | 10.04<br>10.08 | distant of | 80)            |       |       | 94) (mail) |       | 交開方式: = | 2.0<br>201 | 11+HERI |
|          |           | I              | 他车辆组织      |                |       |       |            |       |         |            |         |
|          | en.       |                | REA:       |                | 1     |       |            |       |         |            |         |

4.待供应商发货后,采购人在我的订单中找到对应订单, 点击【确认收货】。

| all the second second |        |                                                                                                    |             |          |                                                                                                    |
|-----------------------|--------|----------------------------------------------------------------------------------------------------|-------------|----------|----------------------------------------------------------------------------------------------------|
| and the statement     |        | 1 我的订单                                                                                                    |             |          | lithingside sames -                                                                                                    |
| IN ALTICOURSE         |        | 10 430 430 1400 END CAR CARO DE EDD                                                                                                    |             |          |                                                                                                    |
| 10 秋平铺街监管             | -      |                                                                                                    |             |          |                                                                                                    |
| COMPANYING AND        |        | 行動評問                                                                                                    |             | 124(04)  | <b>订单伙</b> 办 操作                                                                                                    |
| A REALIZED            |        |                                                                                                    |             |          |                                                                                                    |
| C. CONCERN            |        | ANA TANNA SYSLCO-DENCED-SESS-CODES LEMICE TERM AND                                                                                                    | 又是方式:直接选定   |          | 9 W058 : 2022-00-22 17 30:39                                                                                                    |
| A L BARRENTER         |        | 1151E88 ID1010101 111009 IN1058121017532220                                                                                                    |             |          | 1988848-1.000.000-0                                                                                                    |
| A land will be        |        | 2000ETUTPED                                                                                                    |             |          | (18)2/(第 (16)2/(2))                                                                                                    |
| 4 电空中反复地              | -      |                                                                                                    | #375.00 x 1 | * 575.00 | 和市场市 由来北方                                                                                                    |
| te stations           | -      |                                                                                                    |             |          | 122/27/01                                                                                                    |
| S NEW MILLION         | $\sim$ | by the estimation for an interprise it                                                                                                    | tarts said  |          |                                                                                                    |
| CT REFERENCES         | -      | tions would have been and the second                                                                                                    |             |          | states and states                                                                                                    |
| 3 HF2NBT              |        |                                                                                                    |             |          | 1000                                                                                                    |
| NUT A MARK            |        | 1                                                                                                    |             | 4-010    | And a second second sec |
|                       |        | 12.0                                                                                                    |             |          | - and the second                                                                                                    |
| 1 (1)中田市              |        | The second second second second second second second second                                                                                                    |             |          |                                                                                                    |
| Rame                  |        | and the state of the state of t |             |          |                                                                                                    |
| E NELESON             |        | tions for the billion of the state states                                                                                                    |             |          | Contraction of the local division of the local division of the loc |
| APRIL I               | ~      | 4                                                                                                    | -           | -        | 10000                                                                                                    |